# #2 Procédures pas à pas pour l'inscription au congrès de la SPHQ

Vous trouverez, sous forme de captures d'écrans, les étapes nécessaires à réaliser pour procéder à l'achat du 62<sup>e</sup> congrès de la SPHQ.

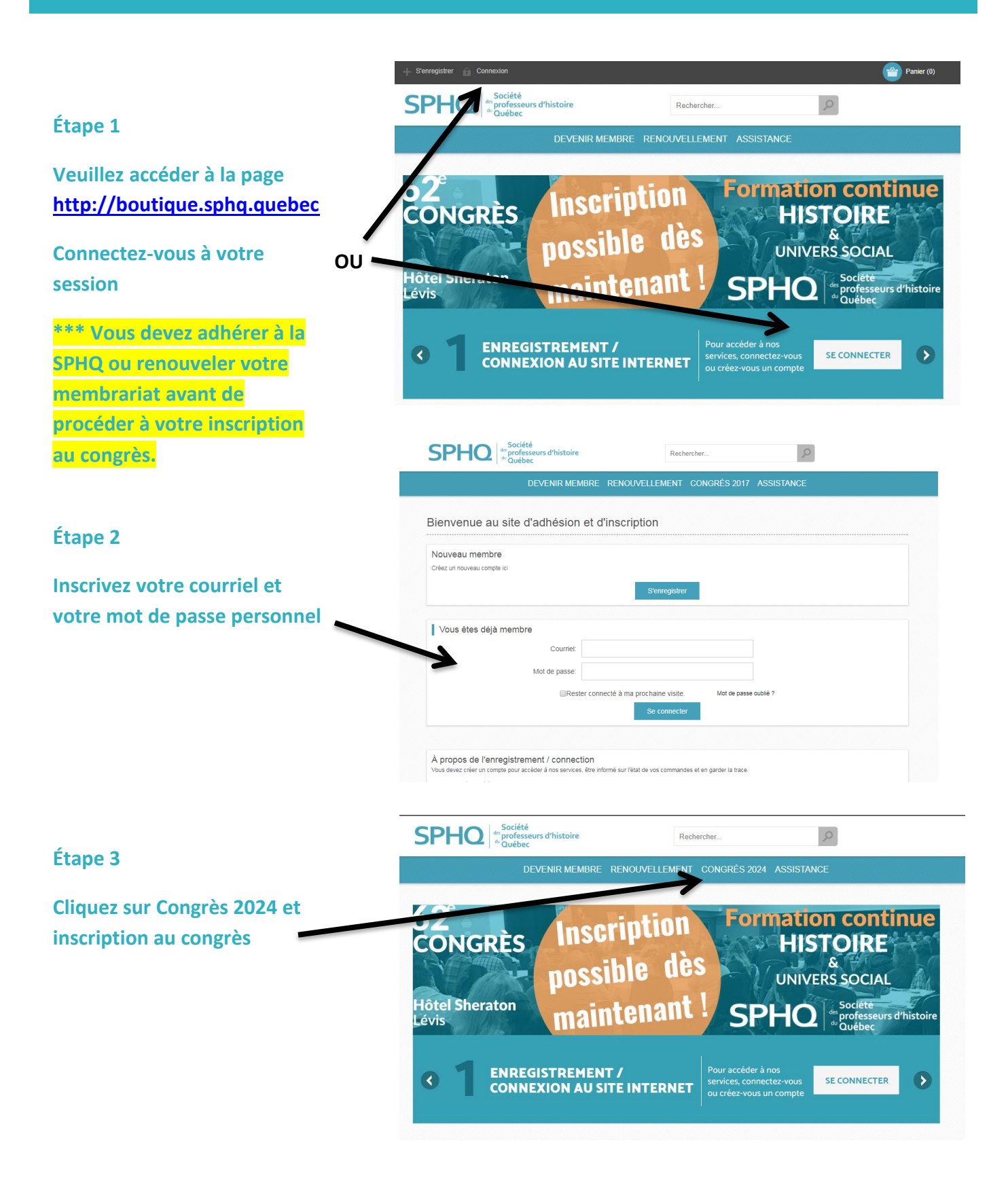

### Étape 4

Choisir une ou deux journées consacrées au 62<sup>e</sup> congrès selon votre profil :

- Enseignant
- Conseiller pédagogique
- Étudiant
- Retraité
- Organisme / Institution

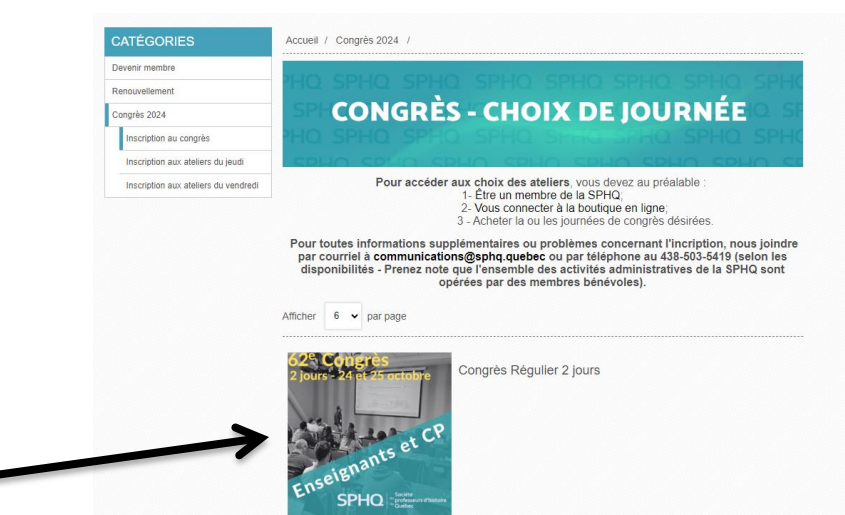

### Étape 5

Présentation du type de participation (Exemple : Congrès régulier 2 jours)

#### Accell / Congrès 2024 / Devenir membre ResourceMement Congrès 2024 Increption aux atteiers du jeuxel Increption aux atteiers du vennteel Pour accéder aux choix des ateliers, vous devez au préalable Pour accéder aux choix des ateliers, vous devez au préalable Pour accéder aux choix de la SPHQ sont opréres par des membres benévales). Atticher e par page Pour accéder aux choix des ateliers, vous devez au préalable Pour accéder aux choix de la SPHQ sont opréres par des membres benévales). Pour accéder aux choix de la SPHQ sont opréres par des membres des attivites atelie

Lat CE

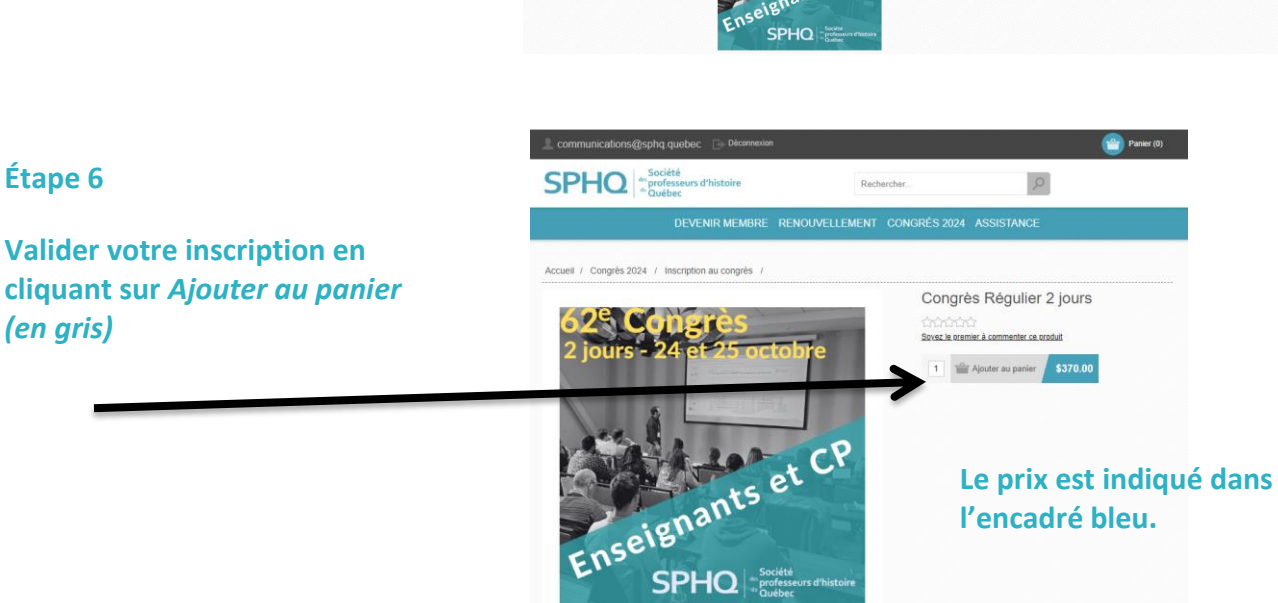

## Étape 7

Cliquez sur le panier d'achat

| communications        | @sphq quobec □ □ Déconnexion<br>Société<br>** professeurs d'histoire<br>* "Québec | Rect                    | ercher,                                    | Q                                                                 | Panier (0) |
|-----------------------|-----------------------------------------------------------------------------------|-------------------------|--------------------------------------------|-------------------------------------------------------------------|------------|
|                       | DEVENIR MEMBRE                                                                    | RENOUVELLEMENT          | CONGRÉS 2024 AS                            | SISTANCE                                                          |            |
| Accueil / Congrès 2   | 024 / Inscription au congrès /                                                    |                         |                                            |                                                                   |            |
| 62°<br>2 jours<br>Ens | eignants<br>SPHQ                                                                  | tobre<br>et CP<br>et ce | Congrès F<br>chorachan<br>Stock and mark A | Régulier 2 jours<br>commenter le exolut<br>fer au panier \$370.00 | I          |

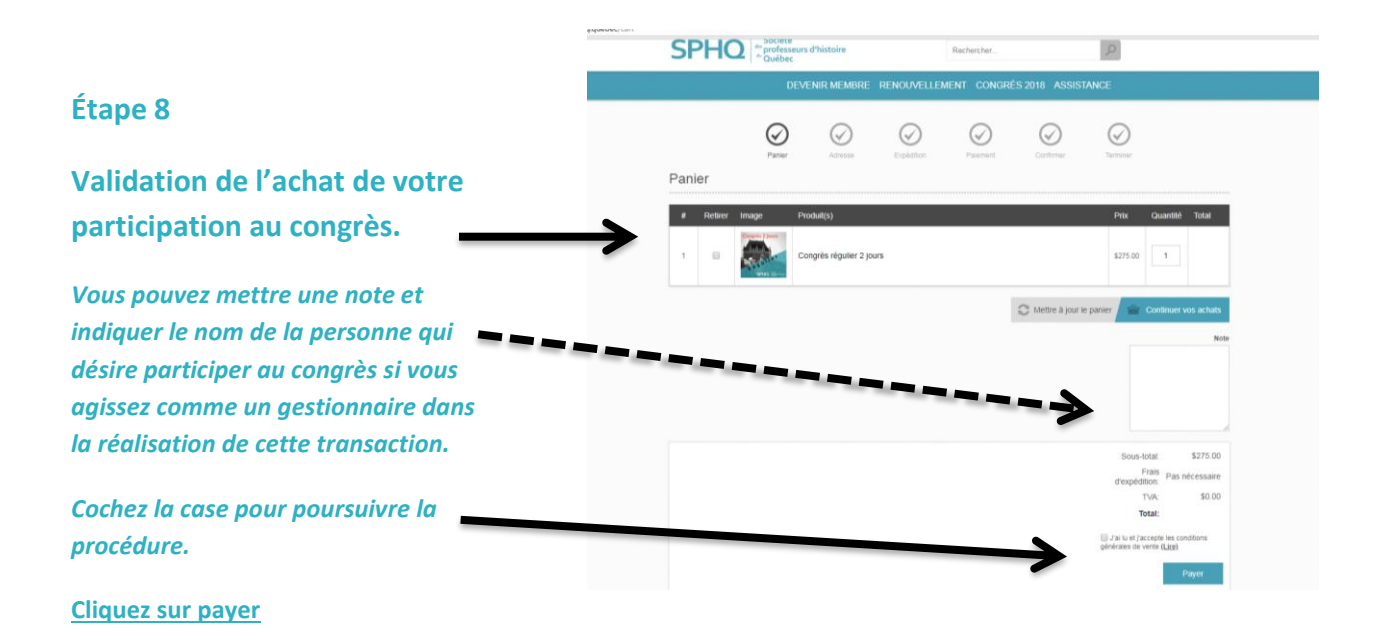

|                                     | SPHQ <sup>a Société</sup><br>* professeurs d'histoire<br>* Québec                                                 | Rechercher                                                                                                    | 2       |
|-------------------------------------|----------------------------------------------------------------------------------------------------|----------------------------------------------------------------------------------------------------|---------|
|                                     | DEVENIR MEMBRE RENOUVELLEMENT CONGRÉS 2017 ASSISTANCE                                                             |                                                                                                    |         |
| Étape 9                             | $\odot$                                                                                                    | ) 📀 📀                                                                                                    | $\odot$ |
| Valider l'adresse de facturation. 👟 | Adresse de facturation                                                                                            |                                                                                                    |         |
| Y                                   | Sélectionnez l'adresse de facturation                                                                             |                                                                                                    |         |
| OU                                  | Véronique Charlebois<br>Courie: sphanto@gmail.com<br>Numiro de téléphone. 439-503-5419<br>Numéro de faic:<br>SPHQ | Véronique Charlebois<br>Courtiel: veronique/harlebois@hotmail.com<br>Numéro de tax:<br>Numéro de tax:<br>SPHQ |         |
| Veuillez compléter une nouvelle     | CP: 311<br>Saint-Bruno de-Montarville , Quebec J3V 5G8<br>Canada                                                  | 123<br>Québec , Quebec G5Y5Y5<br>Canada                                                                       |         |
| adresse si nécessaire.              | Facturer à cette adresse                                                                                          | Facturer à cette adresse                                                                                      |         |
| 7                                   | Ou entrez une nouvelle adresse                                                                                    |                                                                                                    |         |
|                                     | Prénom:                                                                                                    | Véronique                                                                                                    |         |
|                                     | Nom:                                                                                                    | Charlebois                                                                                                    | ·       |
|                                     | Courriet                                                                                                    | communications@sphq quebec                                                                                    |         |
|                                     | Société:                                                                                                    | SPHQ                                                                                                    |         |

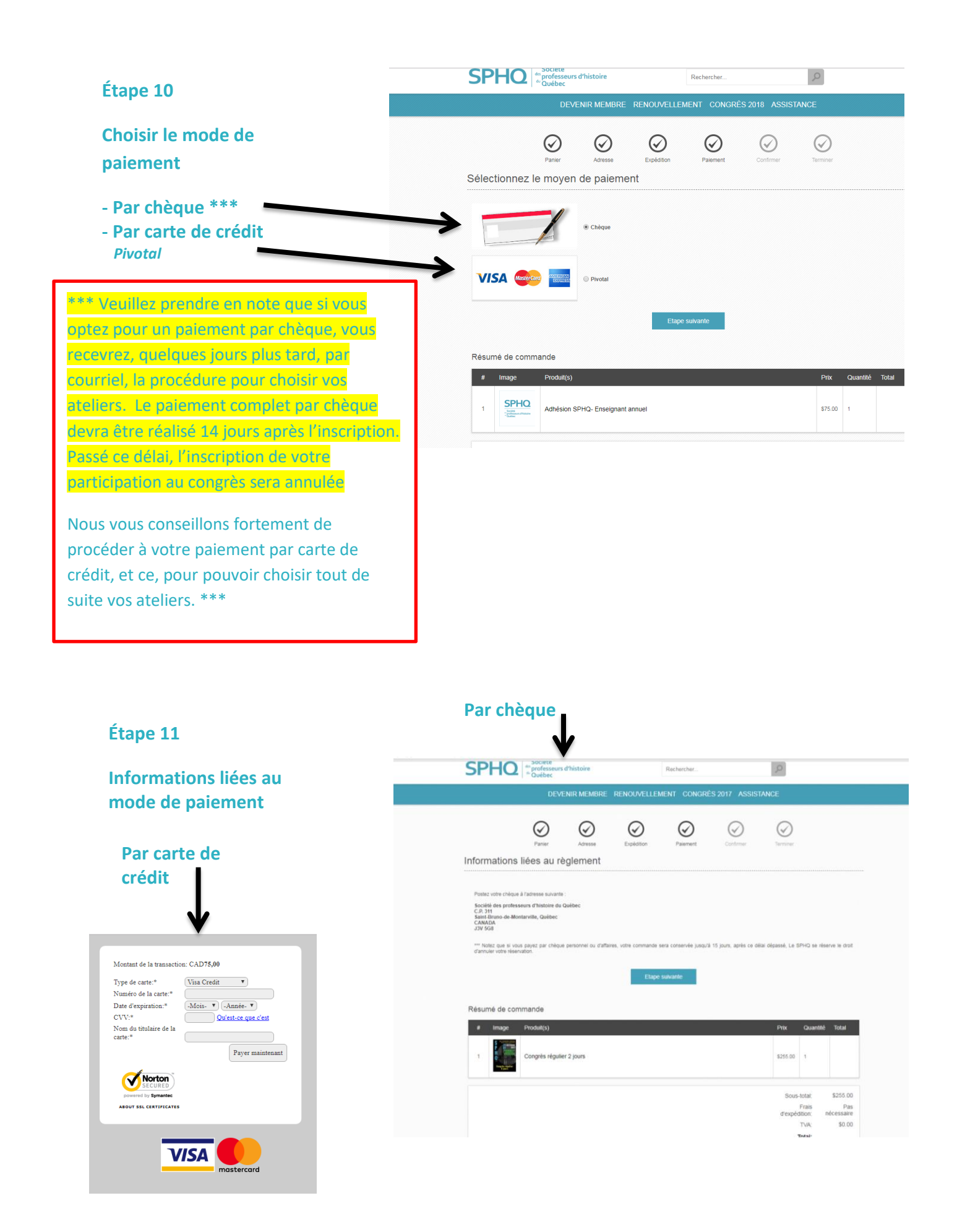

# Étape 12

Adresse de correspondance pour paiement par chèque :

Société des professeurs d'histoire du Québec C.P. 311 Saint-Bruno-de-Montarville, Québec J3V 5G8

Étape 13

Réception d'un avis de confirmation par courriel.

| SPHQ                                                                                                    | Société<br><sup>ec:</sup> professeurs d'histoire<br><sup>de:</sup> Québec | Merci<br>pour votre<br>commande |  |  |  |  |
|----------------------------------------------------------------------------------------------------|---------------------------------------------------------------------------|---------------------------------|--|--|--|--|
| Merci Véronique Charlebois de faire confiance à <u>Boutique SPHQ</u>                                                                                                    |                                                                           |                                 |  |  |  |  |
|                                                                                                    | Vous avez une commande en cours                                           |                                 |  |  |  |  |
| Si vous avez payé en ligne<br>avec Monetico de Desjardíns, Paypal ou votre carte de crédit, vous recevrez un courriel de<br>confirmation de paiement sous peu.<br>Si vous avez sélectionné l'option mise de côté,<br>veuillez présenter votre numéro de commande enc zurs: rendez vons dans votre<br>Si vous désizez compléter le paiement de cette commande en cours: rendez vons dans votre |                                                                           |                                 |  |  |  |  |
| compte.                                                                                                    |                                                                           |                                 |  |  |  |  |
|                                                                                                    |                                                                           |                                 |  |  |  |  |
|                                                                                                    | Détails de votre commande                                                 |                                 |  |  |  |  |
| Numéro de la commande 1023<br>Date de la commande 21 août 2017<br>Commandé par Véronique Charlebois                                                                                                    |                                                                           |                                 |  |  |  |  |
| Pour consulter votre http://boutique.sphq.guebsc/orderdetails/1023                                                                                                    |                                                                           |                                 |  |  |  |  |

Veuillez prendre en note qu'un reçu officiel sera émis par notre comptable après la réception du paiement.

Celui-ci vous sera envoyé par courriel au courant des prochains jours.